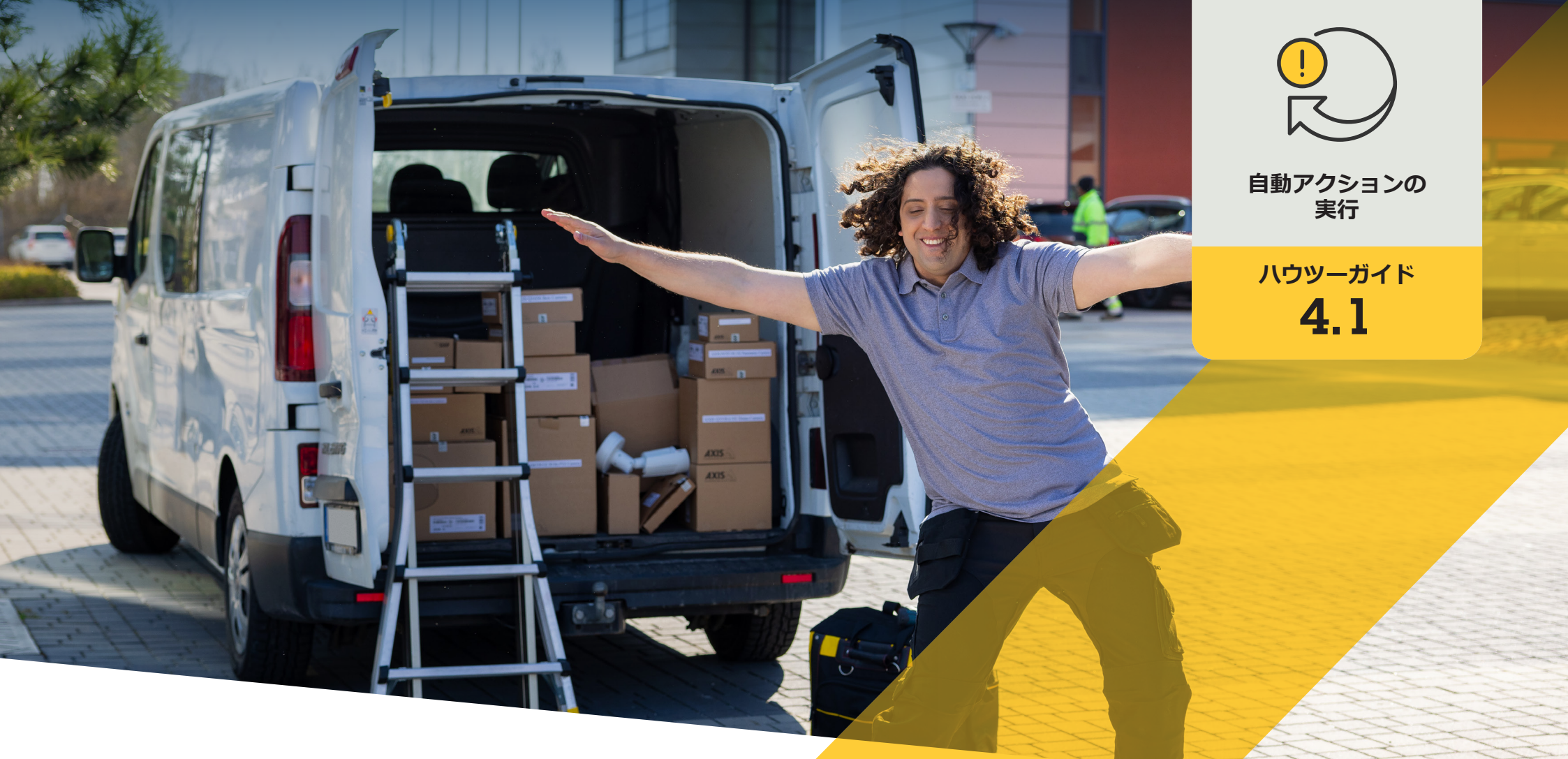

# カメラが動きを検知したときに オーディオクリップを再生する

AXIS Optimizer for Milestone XProtect®

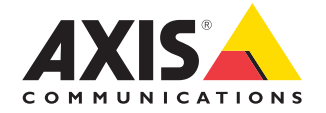

## <sup>手順:</sup> カメラが動きを検知した ときにオーディオクリッ プを再生する

AXIS Optimizerでは、カスタムルールを設定して、 カメラが動きを検知したときに自動的にオーディ オクリップを再生するなど、リアルタイムのイベン トへの応答として自動アクションを作成すること ができます。

#### 要件

- 以下のいずれかにAXIS Optimizerを インストールします。
  - Milestone XProtect Express+
  - Milestone XProtect Professional+
  - Milestone XProtect Expert
  - Milestone XProtect Corporate
  - Milestone XProtect Essential+
- OManagement Clientに最新バージョン のAXIS Optimizerをインストールします。
- 1台または複数のAxis専用スピーカー またはスピーカー内蔵Axisデバイス
- AXIS Audio Manager Edgeをインストー ルします (推奨)。

#### オーディオクリップをアップロードする

 デフォルトのフォルダーにオーディオクリップを 配置します。 例:

C:\Users\Public\Documents\AXIS Optimizer for Milestone XProtect- Audio Clips\)

- Management Clientで、[Site Navigation (サイトナビ ゲーション)] → [AXIS Optimizer] → [Speaker manager (スピーカーマネージャー)] に移動します。
- [Audio clips (オーディオクリップ)] に移動し、アップ ロードするオーディオクリップの前にある [+] をク リックします。
- [Audio Clip (オーディオクリップ)] に移動し、オーディオクリップの前にある [+] をクリックします。
- AXIS Audio Manager Edgeモードを実行していない 場合は、オーディオクリップを再生する各スピー カーについて、上記の手順1と2を繰り返します。 各スピーカーには必ず同じ音声ファイルをアップ ロードしてください。

#### アクションプリセットを作成する

- [Site Navigation (サイトナビゲーション)] → [Rules and Events (ルールとイベント)] → [Axis actions (Axisアクション)] に移動します。
- [Audio Clips (オーディオクリップ)] に移動し、[Add new preset (新規プリセットの追加)] をクリックし ます。
- AXIS Audio Manager Edgeモードを使用する場合は、 [Select playback destination (再生先の選択)] に移 動します。AXIS Audio Manager Edgeモードを使用し ない場合は、[Select speaker (スピーカーの選択)] に移動します。
- リストから、アップロードしたオーディオクリップを 選択します。
- 5. 更新 (またはF5) をクリックします。

#### ルールを作成する

- [Site Navigation (サイトナビゲーション)] → [Rules and Events (ルールとイベント)] → [Rules (ルール)] に移動します。
- [Rules (ルール)]を右クリックし、[Add Rule (ルールの追加)]を選択して、名前を入力します。
- [Edit the rule Name and Description (ルールの「名前」と「説明」の編集)] で、[event (イベント)] をクリックします。
- 4. 名前 (「動きで音声をトリガー」など) を入力します。
- [Devices (デバイス)] → [Predefined Events (既定イ ベント)] に移動し、[Motion Started (動き開始)] を 選択します。
- [Edit the rule Name and Description (ルールの「名前」と「説明」の編集)] で、[devices/recording\_server/management\_server (デバイス/録画サーバー/管理サーバー)] をクリックします。
- アクションプリセットまたはオーディオクリップを トリガーするカメラを選択します。
- [Next (次へ)] を、[Step 3: Actions (ステップ3: アク ション)] が表示されるまでクリックします。
- 8. アクション [Axis: Play audio clip: <preset> (Axis: オー ディオクリップの再生: (プリセット))] を選択します。
- [Edit the rule Name and Description (ルールの「名前」と「説明」の編集)] で、[preset (プリセット)] をクリックします。
- 10. 前の手順で作成したプリセットを選択します。
- [Finish (完了)] を選択し、カメラで動きが検知され たときに目的のオーディオクリップが再生される かをテストします。

使用開始のサポート資料

AXIS Optimizer YouTubeプレイリストのビデオを視聴する

オンラインユーザーマニュアルを見る

その他のハウツーガイドをダウンロードする

AXIS Optimizerソリューションノートを読む

特定の作業に対するステップバイステップのワークフローは、変更される場合があります。 最新の説明については、オンラインユーザーマニュアルを参照してください。

# 自動アクションによる応答時間と精度の向上

リアルタイムイベントの管理には手動操作が伴うため、ミスや遅延が発生 するリスクが高まります。雨が降ってきたときに「ワイパーをオンにする」な どのアクションを実行するのは面倒なことです。なぜなら、この種のアク ションは一度に1台のカメラに対して手動で行わなければならず、時間 がかかり単調な作業であるためです。そして、システムの規模が大きく なるほど接続されるデバイスの数が増え、より多くの時間と労力が必 要になります。このようなリアルタイムのイベントにタイムリーかつ 適切に対応できなければ、マイナスの影響が生じる可能性が高く なります。例えば、カメラのレンズに雨がかかると、ビデオの画質 が低下する可能性があります。

#### AXIS Optimizerがこの問題をどう解決 するか

イベントサーバープラグインは、AXIS Optimizerインス トーラーに含まれるオプションのコンポーネントで、 Milestone XProtectイベントサーバーにインストールされ ます。このイベントサーバープラグインを使用すると、特 定のルールアクションを作成し、1台以上のAxisデバイ スに実装することができます。システム管理者は、Axis デバイスで自動アクション (アクションプリセットとも 呼ばれます)を実行するためのカスタムルールを素 早く設定し、オペレーターの作業を簡素化すること ができます。 AXIS Optimizer for Milestone XProtectについて

AXIS Optimizerは、Milestone XProtectにおけるAxisデバイス のパフォーマンスを最適化する統合のスイートです。すべ てのユーザーがAxisとMilestoneのシステムを最大限に活 用しながら、時間と労力を大幅に削減することができます。 新しいAxis製品に対応できるよう継続的に更新されます。 更新版は、axis.comからワンタイムインストーラーとして無 料でご利用いただけます。

### Axis Communicationsについて

Axisは、セキュリティとビジネスパフォーマンスを向上させるソリュー ションを生み出すことで、よりスマートでより安全な世界の実現を目指 しています。ネットワークテクノロジー企業として、また業界をけん引 するリーダーとして、Axisは映像監視、アクセスコントロール、インター コム、音声システムなどに関連するソリューションを提供しています。 これらのソリューションは、インテリジェントアプリケーションによって 強化され、質の高いトレーニングによってサポートされています。

Axisは50ヶ国以上に4,000人を超える熱意にあふれた従業員を擁し、 世界中のテクノロジーパートナーやシステムインテグレーションパー トナーと連携することで、カスタマーソリューションをお届けしていま す。Axisは1984年に創業し、本社はスウェーデン・ルンドにあります。

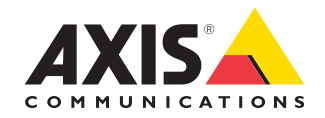

©2024 Axis Communications AB. AXIS COMMUNICATIONS、AXIS、ARTPEC、VAPIXは、スウェーデンおよびその他の国 で登録されたAxis ABの登録商標です。その他のすべての商標は、それぞれの所有者に帰属します。